# SPA300/SPA500シリーズIP Phoneでの補足サー ビスの設定

### 目的

セッション開始プロトコル(SIP)は、IPベースのネットワークでセッションを作成、管理、 および終了するために使用されるシグナリングプロトコルです。SIPは、コール管理のメカ ニズムです。また、ユーザロケーションの確立と機能ネゴシエーションの提供により、セッ ションの参加者全員がサポートする機能について合意し、進行中にセッションの機能を変更 できます。

SPA IP Phoneでは、補足サービスまたはスターサービスと呼ばれる拡張サービスが多数用 意されています。これらのサービスはすべてオプションです。

この記事の目的は、SPA300/SPA500シリーズIP Phoneで補足サービスを設定する方法を説 明することです。

# 該当するデバイス

- ・ SPA300シリーズIP電話
- ・ SPA500シリーズIP電話

## 回線キーLEDパターンの設定

**注:実際の**SPA300またはSPA500シリーズIP Phoneでは、ナビゲーションキーを使用して[ Device Administration] > [Call Control Settings] > [Signaling Protocol] > [SIP]に移動します。

ステップ1:Web設定ユーティリティを使用して、[Admin Login] > [**Advanced] > [Voice] >** [**Phone]を選択します**。[電*話]ペ*ージが開きます。

| General                |           |                       |        |
|------------------------|-----------|-----------------------|--------|
| Station Name:          |           | Station Display Name: |        |
| Voice Mail Number:     |           |                       |        |
| BluePhone              |           |                       |        |
| Bluetooth Mode:        | Phone 💌   | Line:                 | 5 💌    |
| Short Name:            |           | User Friendly ID:     |        |
| PIN Code:              | ********* |                       |        |
| Line Key 1             |           |                       |        |
| Extension:             | 1 💌       | Short Name:           | \$USER |
| Share Call Appearance: | private 💌 |                       |        |
| Extended Function:     |           |                       |        |
| Line Key 2             |           |                       |        |
| Extension:             | 1 💌       | Short Name:           | \$USER |
| Share Call Appearance: | private 💌 |                       |        |
| Extended Function:     |           |                       |        |
| Line Key 3             |           |                       |        |
| Extension:             | 1         | Short Name:           | \$USER |
| Share Call Appearance: | private 💌 |                       |        |
| Extended Function:     |           |                       |        |
| Line Key 4             |           |                       |        |
| Extension:             | 1         | Short Name:           | \$USER |
| Share Call Appearance: | private 💌 |                       |        |

#### ステップ2:[Supplementary Services (補足サービス)]領域までスクロールダウンします。

| Trunk No Service LED:  |                   | Trunk Reserved LED:                     |       |  |  |  |
|------------------------|-------------------|-----------------------------------------|-------|--|--|--|
| Trunk In-use LED:      |                   |                                         |       |  |  |  |
| Supplementary Services |                   |                                         |       |  |  |  |
| Conference Serv:       | yes 💌             | Attn Transfer Serv:                     | yes 💌 |  |  |  |
| Blind Transfer Serv:   | yes 💌             | DND Serv:                               | yes 💌 |  |  |  |
| Block ANC Serv:        | yes 💌             | Call Back Serv:                         | yes 💌 |  |  |  |
| Block CID Serv:        | yes 💌             | Secure Call Serv:                       | yes 💌 |  |  |  |
| Cfwd All Serv:         | yes 💌             | Cfwd Busy Serv:                         | yes 💌 |  |  |  |
| Cfwd No Ans Serv:      | yes 💌             | Paging Serv:                            | yes 👻 |  |  |  |
| Call Park Serv:        | yes 💌             | Call Pick Up Serv:                      | yes 💌 |  |  |  |
| ACD Login Serv:        | no 💌              | Group Call Pick Up Serv:                | yes 👻 |  |  |  |
| ACD Ext:               | 1 💌               | Service Annc Serv:                      | no 💌  |  |  |  |
| Web Serv:              | yes 💌             | SMS Serv:                               | yes 💌 |  |  |  |
| Ring Tone              |                   |                                         |       |  |  |  |
| Ring1:                 | n=Cisco Synth;w   | =file://Cisco_synth_ring1.mp3;c=0       |       |  |  |  |
| Ring2:                 | n=Retro;w=file:// | /ringin.726;c=1                         |       |  |  |  |
| Ring3:                 | n=Office;w=file:/ | /thx-short.726;c=1                      |       |  |  |  |
| Ring4:                 | n=Analog Synth;   | w=file://Analog1.raw;c=1                |       |  |  |  |
| Ring5:                 | n=Are You There   | ;w=file://AreYouThereF.raw;c=1          |       |  |  |  |
| Ring6:                 | n=Chime;w=file;   | //Chime.raw;c=1                         |       |  |  |  |
| Ring7:                 | n=Clock Shop;w=   | =file://ClockShop.raw;c=1               |       |  |  |  |
| Ring8:                 | n=Film Score;w=   | n=Film Score;w=file://FilmScore.raw;c=1 |       |  |  |  |
| Ring9:                 | n=Koto Effect;w=  | file://KotoEffect.raw;c=1               |       |  |  |  |
| Ring10:                | n=Piano;w=file:// | /Piano2.raw;c=1                         |       |  |  |  |
| Ring11:                | n=Pulse;w=file:// | 'Pulse1.raw;c=1                         |       |  |  |  |
| Ring12:                | n=Du-dut;w=file:  | //Ring7.raw;c=1                         |       |  |  |  |

ステップ3:[Conference Serv] フィールドのドロップダウンリストから[Yes] を選択し、3方 向の会議サービスを有効にします。それ以外の場合は[**No**]を選択します。デフォルトのオプ ションは[Yes]です。

ステップ4:[Attn Transfer Serv]フィールドのドロップダウンリストから[**Yes**]を選択して在席 コールサービスを転送します。そうでない場合は[**No**]を選択します。デフォルトのオプショ ンは[はい]です。

ステップ5:[Blind Transfer Serv]フィールドのドロップダウンリストから[**Yes**]を選択してブ ラインドコールサービスを転送するか、[**No**]を選択します。デフォルトのオプションは[は い]です。

ステップ6:[DND Serv]フィールドのドロップダウンリストから**[Yes]**を選択してサイレント ・サービスを有効にするか、[No]を選択**します**。デフォルトのオプションは[はい]です。

ステップ7:[*Block ANC Serv*]フィールドのドロップダウンリストから[**Yes**]を選択して匿名コ ールをブロックし、[**No**]を選択**します**。デフォルトのオプションは[はい]です。

ステップ8:[*Call Back Serv*]フィールドのドロップダウンリストから[**Yes**]を選択して折返し サービスを有効にするか、[No]を選択します。デフォルトのオプションは[はい]です。

ステップ9:[*Block CID Serv*]フィールドのドロップダウンリストから[**Yes**]を選択し、発信コ ールの発信者IDをブロックします。それ以外の場合は[No]を選択します。デフォルトのオプ ションは[はい]です。

ステップ10:[*Secure Call Serv*]フィールドのドロップダウンリストから[**Yes**]を選択してコー ルのセキュリティを有効にします。それ以外の場合は[**No**]を選択します。デフォルトのオプ ションは[はい]です。

ステップ11:[*Cfwd All Serv*]フィールドのドロップダウンリストから**[Yes]**を選択してすべてのコールを転送するか、[**No**]を選択**します**。デフォルトのオプションは[はい]です。

| Supplementary Services |                    |                                                  |       |  |  |
|------------------------|--------------------|--------------------------------------------------|-------|--|--|
| Conference Serv:       | yes 💌              | Attn Transfer Serv:                              | yes 💌 |  |  |
| Blind Transfer Serv:   | yes 💌              | DND Serv:                                        | yes 💌 |  |  |
| Block ANC Serv:        | yes 💌              | Call Back Serv:                                  | yes 👻 |  |  |
| Block CID Serv:        | yes 💌              | Secure Call Serv:                                | yes 👻 |  |  |
| Cfwd All Serv:         | yes 💌              | Cfwd Busy Serv:                                  | yes 👻 |  |  |
| Cfwd No Ans Serv:      | yes 💌              | Paging Serv:                                     | yes 👻 |  |  |
| Call Park Serv:        | yes 💌              | Call Pick Up Serv:                               | yes 👻 |  |  |
| ACD Login Serv:        | no 💌               | Group Call Pick Up Serv:                         | yes 👻 |  |  |
| ACD Ext:               | 1 💌                | Service Annc Serv:                               | no 💌  |  |  |
| Web Serv:              | yes 💌              | SMS Serv:                                        | yes 👻 |  |  |
| Ring Tone              |                    |                                                  |       |  |  |
| Ring1:                 | n=Cisco Synth;w=   | n=Cisco Synth;w=file://Cisco_synth_ring1.mp3;c=0 |       |  |  |
| Ring2:                 | n=Retro;w=file://  | n=Retro;w=file://ringin.726;c=1                  |       |  |  |
| Ring3:                 | n=Office;w=file:// | n=Office;w=file://thx-short.726;c=1              |       |  |  |
| Ring4:                 | n=Analog Synth;v   | n=Analog Synth;w=file://Analog1.raw;c=1          |       |  |  |
| Ring5:                 | n=Are You There;   | n=Are You There;w=file://AreYouThereF.raw;c=1    |       |  |  |

ステップ12:[Cfwd Busy Serv]フィールドのドロップダウンリストから[**Yes**]を選択し、通話 中のコールを転送するか、[**No**]を選択**します**。デフォルトのオプションは[はい]です。

ステップ13:[*Cfwd On No Ans Serv*]フィールドのドロップダウンリストから[**Yes**]を選択し、 通話中のコールを無応答で転送するか、[No]を選択します。デフォルトのオプションは[は い]です。

ステップ14:[Paging Serv]フィールドリストのドロップダウンリストから[**Yes**]を選択してページングを有効にするか、[**No**]を選択します。デフォルトのオプションは[はい]です。

ステップ15:[Call Park Serv]フィールドのドロップダウンリストから[**Yes**]を選択してコール パークを有効にするか、[**No**]を選択します。デフォルトのオプションは[はい]です。

ステップ16:[Call Pick Up Serv]フィールドのドロップダウンリストから[**Yes**]を選択してコー ルピックアップを有効にするか、[**No**]を選択します。デフォルトのオプションは[はい]です 。

ステップ17:[ACD Login Serv] フィールドのドロップダウンリストから[Yes]を選択して、コールセンターで使用されるACDログインサービスを有効にします。それ以外の場合は[No]を 選択します。デフォルトのオプションは[No]です。

ステップ18:[Group Call Pick Up Serv]フィールドのドロップダウンリストから[**Yes**]を選択し てグループコールを受信します。それ以外の場合は[**No**]を選択します。デフォルトのオプシ ョンは[No]です。

ステップ19:[ACD Ext]フィールドのドロップダウンリストから適切な内線番号を選択し、 ACD呼び出しを処理します。使用可能な番号は1、2、3、4、5、および6です。これらの番 号の下に必要な指示を設定できます。この番号は、着信コールを処理し、指示に従ってコー ルを管理します。デフォルトのオプションは1です。

ステップ20:[Service Annc Serv]フィールドのドロップダウンリストから[**Yes**]を選択し、お 客様のアナウンスサーバにアナウンスメント要求を送信します。それ以外の場合は[**No**]を選 択します。デフォルトのオプションは[No]です。

ステップ21:[*Web Serv*]フィールドのドロップダウン・リストから[**Yes**]を選択してWebサー バを有効にします。それ以外の場合は[**No**]を選択します。デフォルトのオプションは[はい ]です。

注:Web Servは、SPA525GおよびSPA525G2にのみ適用されます。

ステップ22:[*SMS Serv*]フィールドのドロップダウンリストから[*Yes*]を選択してテキスト・ メッセージを送信するか、[No]を選択します。デフォルトのオプションは[はい]です。

注: SMS Servは、SPA525GおよびSPA525G2にのみ適用されます。

ステップ23:[Submit All Changes]をクリックして、設定を保存します。